## Problemen met het publiceren van een uitslag op de website van de VBL

Sinds enige tijd ondervinden een aantal clubs problemen bij het op de website van de VBL zetten van een uitslag.

Dit gebeurt wanneer vanuit messerbridge via File ... Save Details getracht wordt de uitslag te publiceren. Deze operatie verloopt in 2 parallelle fazen:

- een oproep naar de webpagina vbl.be/messeropsturen.aspx waarbij een link naar de xml-uitslag file wordt gelegd.
- een file tranfer naar de website van de xml file waarin alle details van het toernooi zijn opgeslagen

Deze file transfer lukt evenwel niet omdat de router achter de Wifi de file niet doorlaat. Meer en meer Wifi router's in publieke plaatsen (cafés, hotels, ...) hebben een "firewall" (branddeur) die dergelijk transport niet toelaat. Wanneer de PC van de club mee naar huis genomen wordt lukt het wel om de uitslag correct te publiceren.

Laat ons er nu echter van uit gaan dat we de zaak willen corrigeren in de club, want een aantal spelers willen bij thuiskomst van het toernooi de uitslag direct analyseren.

## Hoe zetten we dat dan recht in de club, ondanks de stoute firewall.

Nadat de hoger beschreven operatie is uitgevoerd vindt de gebruiker deze pagina terug in zijn browser:

| vbl.be/messeropsturen2.aspx?actie=toevoegen |                    |                  |                    | ☆ 3              | t 🙆 🔬        | 24     |
|---------------------------------------------|--------------------|------------------|--------------------|------------------|--------------|--------|
| ronext Brussel Con                          | CNNMoney - Busines | 🖞 Vlaamse Bridge | e Liga 📔 Buienrada | r.be »           | 📙 Andere bla | dwijze |
| ANDR                                        | U                  | laam             | se B               | rida             | je I         | li     |
|                                             | Home               | Sitemap          | En<br>Français     | glish<br>Deutsch |              |        |
| ij?                                         | C                  |                  |                    |                  |              |        |
| en wij aan?)                                |                    | Me               | esserbrid          | ge uitsla        | igen         |        |
| r<br>tie                                    | Nieuw resultaa     | t toevoegen      |                    |                  |              | Jos D  |
| oetiek                                      |                    |                  |                    |                  |              |        |
| ntatie                                      |                    | toornooi 04 12   | 2017               |                  |              | 0      |
|                                             |                    | toernooi 04 12   | /2017              | Bewerken         | Verwijderen  |        |
| 11                                          |                    | toernooi 2//11   | /2017              | Bewerken         | Verwijderen  |        |
|                                             | 1                  | toernooi 20/11   | /2017              | Bewerken         | Verwijderen  |        |
|                                             | ↑ ↓                | toernooi 13/11   | /2017              | Bewerken         | Verwijderen  |        |
|                                             |                    | toernooi 06/11   | /2017              | Boworkon         | Vorwiidoron  |        |

Bij dit scherm is het altijd goed om eens te klikken op de naam van de uitslag (in dit geval "toernooi 04 12 2017"). Als alles correct is verlopen verschijnt het normale analyse formulier maar met die Wifi fout komt er één of ander vreemd scherm zoals bijvoorbeeld dit:

| 🔵 bridgetornooi analyse - ( | - 🗆 ×                                          |    |                                       |
|-----------------------------|------------------------------------------------|----|---------------------------------------|
| vbl.be/messeranalyse        | .aspx?map=106001&file=uitslagtornooi171208.xml |    |                                       |
|                             | vbl.be meldt het volgende:<br>geen input       | OK | print uitslag<br>alternatieve analyse |
|                             |                                                |    |                                       |

Hoe gaan we dat nu rechtzetten?

- 1. Sluit dit laatste formulier en u komt terug in het vorige
- 2. Druk op de knop bewerken naast het toernooi in kwestie en dan krijgt u dit scherm vbl.be/messeropsturen2.aspx?actie=bewerken&messerresultid=66644 ☆ 👫 📣 😒 💹

| onext Brussel Con | CNNMoney - Busir                             | nes 🗋 Vlaamse Bridge                                                      | e Liga  Buienradar.be | e »   🛄 Andere bladwijze |  |  |  |
|-------------------|----------------------------------------------|---------------------------------------------------------------------------|-----------------------|--------------------------|--|--|--|
|                   | U.                                           | laam                                                                      | se Br                 | idge Li                  |  |  |  |
|                   | Home                                         | Sitemap                                                                   | Engli<br>Français     | sh<br>Deutsch            |  |  |  |
| j?<br>n wij aan?  |                                              | Messerbridge uitslagen                                                    |                       |                          |  |  |  |
| ie<br>betiek      |                                              |                                                                           |                       | Jos De                   |  |  |  |
| ntatie            | Naam: <sub>toe</sub><br>Bestand: <u>uits</u> | Naam: toernooi 04 12 2017   Bestand: uitslagtornooi171204.xml Verwijderen |                       |                          |  |  |  |
|                   | Opslaan R                                    | eset Annuleren                                                            |                       |                          |  |  |  |

3. Druk nu op de knop verwijderen en dan ziet u

| vbl.be/messerop                                                                                                    | osturendetail.aspx        | ?actie=bewerken  | &messerre    | esultid=66644      | ☆ 🔠           | <b>A</b> is <b>B</b> |
|----------------------------------------------------------------------------------------------------|---------------------------|------------------|--------------|--------------------|---------------|----------------------|
| onext Brussel Con                                                                                                    | CNNMoney - E              | Busines 💾 Vlaams | se Bridge Li | ga 🎦 Buienradar.be | > >           | Andere bladwij:      |
| and the second second s | (                         | Vlaa             | m            | se Br              | idg           | e L                  |
|                                                                                                    | Home                      | Sitem            | ap           | Englis<br>Français | sh<br>Deutsch |                      |
| ij?                                                                                                    |                           |                  |              |                    |               |                      |
| n wij aan?)                                                                                                    |                           |                  | Mes          | serbridge          | uitsla        | gen                  |
| ie                                                                                                    |                           |                  |              |                    |               | Jos I                |
| otatie                                                                                                    | Naam: toernooi 04 12 2017 |                  |              |                    |               |                      |
|                                                                                                    | Bestand:                  | Bestand kiezen   | Geen bes     | tand gekozen       |               |                      |
|                                                                                                    | Opslaan                   | Reset Annule     | eren         |                    |               |                      |

- 4. Druk nu op Bestand kiezen en ga met verkenner op zoek naar het juiste xml bestand. Dit staat dan in de map Website onder de messerbridge map.
- 5. Nadat het bestand is geselecteerd komt u terug in hoger formulier waarbij de tekst "Geen bestand gekozen" vervangen is door de naam van de xml file. Bijvoorbeeld uitslagtor...171204.xml
- 6. Druk dan op Opslaan en u komt terug in het openingsformulier met de lijst van de opgeslagen toernooien. Wanneer nu op de naam van het toernooi wordt geklikt komt de uitslaganalyse tevoorschijn.